# 6.9 CHANGE IN THE PERCENT OF TIME (PCNT)

## Overview

Use these procedures to process either a temporary or permanent change to the percent of time that an employee may work.

Once an employee has attained career status in an appointment there is no minimum hour requirement in order to maintain career status and remain in UCRS. However, once an employee has attained full health and welfare benefits, time on pay status must average at least 17.5 hours per week over a 12-month period to retain these benefits.

An employee on pay status in excess of 1,000 hours within a rolling 12-month calendar year will become career the first of the month following the employee reaching 1,000 hours. Increasing the percent of time on a limited appointment may impact the appointment status, i.e., limited vs career.

# **Policy Summary**

A unit head may increase the percentage of appointment for career or limited positions.

In addition, the Unit Head may determine which positions will be reduced in percentage of appointment, normally as a result of lack of funds, lack of work, unit reorganization, and/or staffing needs.

Involuntary reductions in time to a career position may constitute a layoff action. Refer to the SHR Procedures manual for further guidance prior to proceeding with the PPS action.

An employee may voluntarily request to increase or reduce the percentage of his/her appointment. The duration of a voluntary increase or reduction may be temporary or permanent.

Listed below are factors to consider when processing an increase or decrease in time for an employee:

- Benefits eligibility-Benefits eligibility is based upon appointment(s) percent of time and duration.
- Vacation and Sick Leave eligibility-Leave accrual eligibility is based upon appointment(s) percent of time and duration.

# **Before You Start**

Prior to processing the OEU for Change in the Percent of Time, refer to the *SHR Procedures Manual*. This will give you guidance to determine the delegations of authority and policy procedure.

Complete the Data Collection Document (PCNT).

Notify the employee of any changes to conditions of employment.

Complete the Benefits Eligibility Level Indicator (BELI) form if there is a change in Benefits eligibility.

# **Data Entry**

You will use the **PCNT** bundle when processing a change in the percent of time. This bundle contains the following functions:

EAPP (Appointments/Distributions)

EPER (Personnel/Miscellaneous)

# Accessing the PCNT Bundle

- 1. Log on to the Payroll/Personnel System.
- 2. At Next Func, type **EEDB** and press **Enter**.

- 3. Type **BUND** and press **Enter** to display the Bundle Menu.
- 4. Type **PCNT**, employee **ID** number and press Enter.

## Stop!

Before you proceed, determine whether action is temporary or permanent because each action is processed differently.

**Temporary Increase or Decrease in Time:** 

If you are processing a Temporary Change in the Percent of Time, proceed with these procedures.

Permanent Increase or Decrease in Time:

If you are processing a Permanent Change in the Percent of Time, then forward to <u>page 6.9-7</u> for procedures.

6.9—2 Percent Change in Time PPS User Manual

Payroll/Personnel System July 2011, University of California, Santa Cruz

# **Temporary Change in Percent of Time**

### **Completing the EAPP Function**

EAPP (APPOINTMENTS & DISTRIBUTIONS) FUNCTION

| 📼 TN3270 - uccmvsb to host uccmvsb.ucop.edu 🔽 🔺                                                                                                    |
|----------------------------------------------------------------------------------------------------|
| <u>S</u> ession <u>E</u> dit <u>C</u> ommands Se <u>t</u> tings <u>H</u> elp                                                                                                    |
| PPEAPP0-E0943     SCT EDB     Entry/Update     11/16/95     07:50:49       11/03/95     20:27:49     Appointments/Distributions     Userid: SCPERCLS       ID:     010000220     Name: CASUAL, STAFF DEMO     Pri Pay: MA       PAF Gen No:      Pg 01 of 01       Appt     Actions     Pgm Typ Bas Pd Ovr     Appt Begin     Appt End Dur Dept       10    S     072195     123195     003305       Title    Grade ×Full F/V Ann/Hr Rate Rt Sch Time Lv    4723    ASISISTANT II    0520    11.7200     H     H     A     N |
| Dist Actions L Acct CC Fund PC S FTE Dis ×<br>11 <u>7 660204 19900</u> 2 BAS/QUALITY MANAGEMENT <u>0.5000</u><br>Pay Begin Pay End Step O/A Rate/Amount DOS PRQ DUC WSP<br><u>072195 123195 1.0 11.7200 REG</u>                                                                                                    |
| Dist Actions L Acct CC Fund PC S FTE Dis ×<br>Pay Begin Pay End Step 0/A Rate/Amount DOS PRQ DUC WSP                                                                                                    |
| Next Func: ID: Name: SSN: SSN:                                                                                                    |
| F: 1-Help 3-PrevMenu 4-Print 5-Update<br>F: 9-Jump 12-Exit                                                                                                    |
| IBM-3278-2-E 08:03:15                                                                                                    |

#### **EAPP Notes & Tips**

- A temporary change in the percent of time does not change the intent of the employee's appointment, therefore you do not end the current appointment.
- A temporary change in the percent of time does not change the intent of the FTE for an employee; therefore don't change the FTE when processing a temporary change in time. Refer to <u>Section 2.4, Staffing List, Timefile, and Temporary Change in</u> <u>Percent Time</u>, for more details about setting up this action.

#### **Distribution Level Procedure**

1. End the current distribution effective the day before the temporary action will begin.

- 2. **F9 Jump** to the command line and set up the next available distribution using the "**copy xx to xx**" command.
- 3. Enter data in the following fields, as applicable:

| Actions       | Leave Blank. Personnel action code for                                                                                                    |
|---------------|----------------------------------------------------------------------------------------------------|
| (Action Code) | change in percent of time is system derived.                                                                                                    |
| L             | Enter 7 for UCSC location number.                                                                                                    |
| Acct          | Enter 'organization' FOAPAL number.                                                                                                    |
| CC            | Enter cost center.                                                                                                    |
| Fund          | Enter fund number.                                                                                                    |
| PC            | Enter activity code (optional, not required).                                                                                                    |
| Sub           | Enter 1 or 2 as applicable.                                                                                                    |
| FTE           | FTE should reflect the intent of the appointment, not the temporary change in time.                                                                                                    |
| %Dist         | Enter the anticipated time, which is<br>chargeable to the distribution accounting unit<br>75% is entered as .7500.                                                                             |
| Pay Beg       | Enter the date the temp. change in percent of time begins in the format: MMDDYY.                                                                                                    |
| Pay End       | Enter the date the temp. change in percent of time will end in the format: MMDDYY.                                                                                                    |
| Step          | If employee is appointed to a step-based title<br>code, then enter the appropriate step within<br>the salary range associated with the title code.<br>Steps are entered as 1.0, 1.5, 2.0, etc. |
| O/A           | Leave Blank.                                                                                                    |

Payroll/Personnel System July 2011, University of California, Santa Cruz 6.9—3 Percent Change in Time PPS User Manual

| Rate/<br>Amount | Enter the monthly, hourly, or by-agreement<br>rate reflecting the salary for this action.<br>If hourly, use four decimal places, i.e.,<br>\$10.00/hour is entered as 10.0000. |
|-----------------|----------------------------------------------------------------------------------------------------|
| DOS             | Enter REG for regular pay.                                                                                                    |
| PRQ             | Leave Blank.                                                                                                    |
| DUC             | Leave Blank.                                                                                                    |
| WSP             | Leave Blank.                                                                                                    |

4. Press **Enter** to invoke range/value edits.

Note: Since this is a temporary action, the employee will need a distribution to return them to their original percent of time.

- 5. **F9 Jump** to the command line and set up the next available distribution using the "**copy xx to xx**" command.
- 6. Enter data in the following fields, as applicable.

| Actions<br>(Action Code) | Leave Blank. Personnel Action Code for change in percent of time is system derived.                                                      |
|--------------------------|----------------------------------------------------------------------------------------------------|
| L                        | Enter 7 for UCSC location number.                                                                                                    |
| Acct                     | Enter 'organization' FOAPAL number.                                                                                                    |
| CC                       | Enter cost center.                                                                                                    |
| Fund                     | Enter fund number.                                                                                                    |
| PC                       | Enter activity code (optional, not required).                                                                                            |
| Sub                      | Enter 1 or 2 as applicable.                                                                                                    |
| FTE                      | Enter the percentage of the budgeted position,<br>which the distribution represents, if<br>applicable. Full time FTE is entered as 1.00. |

| % Full          | Enter the anticipated time, which is<br>chargeable to the distribution accounting unit.<br>75% is entered as .7500.                                                                                             |
|-----------------|----------------------------------------------------------------------------------------------------|
| Pay Beg         | Enter the date the employee will return to<br>their original percent of time in the format:<br>MMDDYY.                                                                                                    |
| Pay End         | Enter the original ending date of the employee distribution pay end. If indefinite, enter 9999999.                                                                                                    |
| Step            | If employee is appointed to a step-based title code, then enter the appropriate step within the salary range associated with the title code. Steps are entered as 1.0, 1.5, 2.0, etc.                           |
| O/A             | Leave Blank.                                                                                                    |
| Rate/<br>Amount | Enter the monthly or hourly rate reflecting the salary for this action. If hourly, remember to use four decimal places, i.e., \$10.00/hour is entered as 10.0000. If monthly, i.e., \$2014.00 enter as 2014.00. |
| DOS             | Enter REG for regular pay.                                                                                                    |
| PRQ             | Leave Blank.                                                                                                    |
| DUC             | Leave Blank.                                                                                                    |
| WCD             | Leave Dlauk                                                                                                    |

7. Press Enter to invoke range/value edits.

8. Press F11 Next Function to advance to the EPER function.

The **EPER** (Personnel Miscellaneous) function will be displayed for the employee.

# **Completing the EPER Function**

#### EPER (PERSONNEL MISCELLANEOUS) FUNCTION

| TN3270 - uccmvsb to host uccmvsb.ucop.edu                                                                                                    | ▼ \$                                                                                  |
|----------------------------------------------------------------------------------------------------|---------------------------------------------------------------------------------------|
| Session     Edit     Commands     Settings     Help       PPEPER0-E0943     SCT EOB Entry/Update     07/28/95 10:21:22     Personnel-Miscellaneous       ID:     222334444     Name:     SLUG, B     ANNA                                                                                                    | 08/02/95 16:40:36<br>Userid: SCPPSLHB<br>Pri Pay: MA                                  |
| Assigned BELI: 5   Derived BELI: 6   Effective Date: 92162     BELI Status Qualifiers: Primary: Date: Secondary:   Date: Secondary:     Date of Hire   : 021624   Original Hire Date:     Employee Relations Code   : E   Employee Relations Unit     Probationary Period End Date   :   Next Salary Review Date     Next Salary Review Date   :   Next Salary Review Type     Herit Rate Increase Percent   :   Next Salary Review Type     Primary Title Code   : 4920   ASSISTANT III     Employee Special Handling Code:   :   Employee Distribution I     Job Group ID   Alternate Department Code   :   :     Alternate Department Code   :   :   :     Alternate Department Code   :   :   :     Job Group ID   :   :   :     Alternate Department Code   :   :   :     Academic Programmatic Unit Cd   :   :   : | 9 <u>4</u> Date:<br>t: <u>99</u><br>e: _<br>FICE<br>n Code : <u>U</u><br>Unit Code: _ |
| Next Func: ID: Name:                                                                                                    | _ SSN:                                                                                |
| ===><br>F: 1-Help 3-PrevMenu 4-Print 5-Update<br>F: 9-Jump                                                                                                    | 12-Exit                                                                               |
| IE                                                                                                    | BM-3278-2-E 16:40:18                                                                  |

#### **EPER Notes and Tips**

• Did the change in percent action affect any of the highlighted fields?

If not, forward to *Review*. Otherwise, update the **EPER** function as appropriate.

#### The EPER Procedure

| Assigned<br>BELI                   | Enter the appropriate Benefits Eligibility<br>Level Indicator (BELI) code. This code<br>indicates the employee's eligibility for health<br>benefits. |
|------------------------------------|----------------------------------------------------------------------------------------------------|
| Effective<br>Date                  | Enter the date the employee became eligible<br>for any change in health benefits associated<br>with this change in time.                             |
| Probationary<br>Period End<br>Date | Enter probationary period end date if change<br>in percent of time affects the probationary<br>period.                                               |
| Next Salary<br>Review Date         | Enter or change next salary review date if applicable.                                                                                               |
| Next Salary<br>Review Type         | Enter or change as applicable.                                                                                                    |
| Home Dept                          | If the employee's home department changes,<br>enter the new department.                                                                              |

- 1. Press **Enter** to invoke range/value edits.
- 2. This is the last function in the **PCNT** Bundle. Proceed to the *Review* section.

## Review

- 1. Use **F10** or **F11** to navigate through the PCNT bundle.
- 2. Make sure you have completed all the required data elements.
- 3. Review all entered data for accuracy and consistency.

## Updating the Employee Database

Press **F5 Update** to display the PAN Subsystem Notification Preparation screen.

# **Consistency Edits**

If there are consistency edits, the Consistency Edit (ECON) screen is automatically displayed. Review all error messages and make the necessary corrections.

### How to Correct Consistency Errors

From the ECON screen you may:

- Correct errors directly on the ECON screen.
- **F3 Return** to the last data entry function, make any corrections, then do one of the following:
  - Press **F5 Update** to invoke PAN.
  - Press **F2 Cancel** twice to cancel the update and leave the EDB unchanged.

See *Consistency Edit Messages (ECON)* in <u>Section 1.6, System</u> <u>Messages</u> in this manual for more information and instructions.

## **PAN Preparation**

After pressing **F5 Update** from a data entry screen (if there are no consistency edits) or an ECON screen, you are automatically positioned at the PAN **Comments Entry** screen. From here you can add comments and additional reviewers to the PAN.

- 1. Add a description of the action and any significant details in the **Comments Entry** screen.
- 2. Press **F10 NotfPrep** to display the **Notification Preparation** screen, where you can add reviewers as desired.
- 3. Press **F11 Detail** to display the **Activity Review** screen, where you can review the notification before sending it.
- 4. Press **F5 Update** to complete the update and send the notification.

If the update is successful, the first function in the bundle appears and displays:

#### U0007 UPDATE PROCESS COMPLETE

For more information about PANs and additional PAN features, please refer to <u>Section 1.8, Post Authorization Notification (PAN)</u>.

# Accessing IMSG

- 1. To access the Message Report Screen go to the **Next Function** field, type IMSG and press **Enter**.
- 2. When the IMSG screen is displayed, review any remaining messages and take the appropriate action.

# **Disposition of Forms**

• Forward forms as indicated on your data collection document.

# **Permanent Change in Percent of Time**

## Completing the EAPP Function

THE EAPP (APPOINTMENTS & DISTRIBUTIONS) FUNCTION

| TN3270 - uccmvsb to host uccmvsb.ucop.edu 🔽 🔺                                                                                                    |
|----------------------------------------------------------------------------------------------------|
| <u>S</u> ession <u>E</u> dit <u>C</u> ommands Se <u>t</u> tings <u>H</u> elp                                                                                                    |
| PPEAPP0-E0043     SCT EDB     Entry/Update     11/16/95     07:50:49       11/03/95     20:27:49     Appointments/Distributions     Userid:     SCPERCLS       ID:     010000220     Name:     CASUAL, STAFF     DEM     Pri Pay:     MA       PAF     Gen No:      Pg 01 of 01     Pg 01 of 01     Pg 01 of 01       Appt     Actions     Pgm Typ     Bas Pd Ovr     Appt Begin     Appt End Dur Dept     Pg       10 |
| Dist Actions L Acct CC Fund PC S<br>117 <u>660204199002</u> BAS/QUALITY MANAGEMENT <u>0.5000</u><br>Pay Begin Pay End Step O/A Rate/Amount DOS PRQ DUC WSP<br><u>072195 123195 1.011.7200 REG</u>                                                                                                    |
| Dist Actions L Acct CC Fund PC S FTE Dis×   Pay Begin Pay End Step 0/A Rate/Amount DOS PRQ DUC WSP                                                                                                    |
| Next Func: ID: Name: SSN:<br>===><br>F: 1-Help 3-PrevMenu 4-Print 5-Update                                                                                                    |
| F: 9-Jump 12-Exit<br>IBM-3278-2-E 08:03:15                                                                                                    |

#### **Appointment Level Procedure**

- 1. End the current appointment and distributions effective the day before the permanent action if effective.
- 2. If current appointment was indefinite, then delete the "I" in the duration field by entering a \* in this field.
- 3. **F9 Jump** to the command line and set up the next available appointment using "add a" or "copy xx to xx" command.
- 4. Enter data in the following fields, as applicable:

| Actions       | Leave Blank. Personnel Action Code for       |
|---------------|----------------------------------------------|
| (Action Code) | change in percent of time is system derived. |
| PGM           | Leave Blank. System derived.                 |

| Тур        | Enter the code indicating the appointment type associated with the appointment.                                                                                           |
|------------|----------------------------------------------------------------------------------------------------|
| Bas        | For partial-year employees only. Enter the code that indicates the number of months in the year that the employee will work.                                              |
| Pd Ovr     | Leave blank.                                                                                                    |
| Appt Begin | Enter the date on which the change is effective in the format: MMDDYY.                                                                                                    |
| Appt End   | If indefinite, enter 999999.<br>Otherwise enter the date on which the<br>appointment is expected to end in the format:<br>MMDDYY.                                         |
| Dur        | If Appointment is indefinite, enter I.                                                                                                    |
|            | If Appointment is career, but has an ending date for budgetary purposes only, enter <b>B</b> .                                                                            |
|            | Otherwise, leave blank.                                                                                                    |
| Title      | Enter the title code.                                                                                                    |
| Grade      | If employee is appointed to a grade-based title, then enter the appropriate pay grade for the title.                                                                      |
| % Full     | Enter the percentage of time that the<br>employee is expected to work in the<br>appointment.<br>Full-time (100%) is entered as 1.00.                                      |
| F/V        | Enter the appropriate code to indicate whether<br>the percentage of time the employee will work<br>in the appointment is:<br>Fixed ( <b>F</b> ) or Variable ( <b>V</b> ). |

| RT     | Enter the code that indicates whether the rate<br>of pay is: Annual ( <b>A</b> ), Hourly ( <b>H</b> ), or By<br>Agreement ( <b>B</b> ).                                                           |
|--------|----------------------------------------------------------------------------------------------------|
| Annual | Leave Blank. System derived.                                                                                                    |
| Sch    | Enter a pay schedule code that will be<br>consistent for all appointments.<br>Valid codes are:<br>Monthly Current ( <b>MO</b> ) or<br>Monthly Arrears ( <b>MA</b> ).                              |
| Time   | Enter the time code that represents the method<br>of reporting time for the appointment.<br>Enter ( <b>T</b> ) for Exception Time Reporting or<br>Enter ( <b>A</b> ) for Positive time reporting. |
| LV     | Enter the leave accrual code that indicates the rate at which vacation and sick leave will be accrued.                                                                                            |

5. Press **Enter** to invoke range/value edits.

### The Distribution Level Procedure

- 1. **F9 Jump** to the command line and use the "**copy xx to xx**" command to set up the next available distribution.
- 2. Enter data in the following fields as applicable.

| Actions<br>(Action Code) | Leave Blank. Personnel Action Code for<br>Change in Percent of time is system derived. |
|--------------------------|----------------------------------------------------------------------------------------|
| L                        | Enter 7 for UCSC location number.                                                      |
| Acct                     | Enter 'organization' FOAPAL number.                                                    |
| CC                       | Enter cost center.                                                                     |
| Fund                     | Enter fund number.                                                                     |

| PC              | Enter activity code (optional, not required).                                                                                                    |
|-----------------|----------------------------------------------------------------------------------------------------|
| Sub             | Enter 1 or 2 as applicable.                                                                                                    |
| FTE             | Enter the percentage of the budgeted position,<br>which the distribution represents, if<br>applicable. Full time FTE (100%) is entered<br>as 1.00.                                                |
| Dist %          | Enter the anticipated time, which is<br>chargeable to the distribution accounting unit.<br>75% is entered as .7500.                                                                               |
| Pay Beg         | Enter the date on which the salary begins as a result of the change in percent of time in the format: MMDDYY.                                                                                     |
| Pay End         | For indefinite distributions, enter 999999.<br>Otherwise enter the date on which the pay is<br>expected to end due to account/fund activity<br>in the format: MMDDYY.                             |
| Step            | If employee is appointed to step-based title<br>code, then the appropriate step within the<br>salary range associated with the title code.<br>Steps are entered as 1.0, 1.5, 2.0, etc.            |
| O/A             | Leave Blank.                                                                                                    |
| Rate/<br>Amount | Enter the monthly, hourly rate or by-<br>agreement rate reflecting the salary for this<br>action. If hourly, remember to use four<br>decimal places, i.e., \$10.00/hour is entered as<br>10.0000. |
| DOS             | Enter REG for regular pay.                                                                                                    |
| PRQ             | Leave Blank.                                                                                                    |
| DUC             | Leave Blank.                                                                                                    |
| WSP             | Leave Blank.                                                                                                    |

6.9—8 Percent Change in Time PPS User Manual

- 3. Press Enter to invoke range/value edits.
- 4. Press F11 Next Func to continue to the next function.

The **EPER** (Personnel Miscellaneous) function will be displayed for the employee.

## **Completing the EPER Function**

#### EPER (PERSONNEL MISCELLANEOUS) FUNCTION

| TN3270 - uccmvsb to host uccmvsb.ucop.edu 🔽 🗘                                                                                                    |                                                                           |                               |  |  |
|----------------------------------------------------------------------------------------------------|---------------------------------------------------------------------------|-------------------------------|--|--|
| <u>S</u> ession <u>E</u> dit <u>C</u> ommands Se <u>t</u> tings <u>H</u> elp                                                                                                    |                                                                           |                               |  |  |
| PPEPER0-E0943 SCT EDB Entry/Update<br>07/28/95 10:21:22 Personnel-Miscellaneous<br>ID: 222334444 Name: SLUG, B ANNA                                                                                                    | 08/02/95<br>Userid:<br>Pri Pay                                            | 16:40:36<br>SCPPSLHB<br>j: MA |  |  |
| Assigned BELI: 5 Derived BELI: 6   Effective Date: 09169     BELI Status Qualifiers: Primary: Date: Secondary:   Date of Hire     Employee Relations Code   91694     Employee Relations Code   E     Employee Relations Code   E     Employee Relations Code   E     Marco Review Date   Mext Salary Review Type     Merit Rate Increase Percent   Next Salary Review Type     Home Department   000452     Primary Title Code   4220     ASSISTANT III   Employee Representation     Employee Special Handling Code:   Employee Distribution U     Job Group ID   2999     Alternate Department Code   Employee Distribution U     Alternate Department Code   Asternate Department Code | 14<br><u>99</u><br>:: <u>99</u><br>:: _<br>:ICE<br>n Code ::<br>nit Code: | <u>U</u>                      |  |  |
| Next Func: ID: Name:                                                                                                    | SSN:                                                                      |                               |  |  |
| ===><br>F: 1-Help 3-PrevMenu 4-Print 5-Update<br>F: 9-Jump                                                                                                    | 12-Exit                                                                   | :                             |  |  |
| IBI                                                                                                    | M-3278-2-E                                                                | 16:40:18                      |  |  |

#### **EPER Notes and Tips**

• Did the change in percent action affect any of the highlighted fields?

If not, forward to Review. Otherwise, update as appropriate.

#### The EPER Procedure

| Assigned<br>BELI                   | Enter the appropriate Benefits Eligibility<br>Level Indicator (BELI) code. This code<br>indicates the employee's eligibility for health<br>benefits. |
|------------------------------------|----------------------------------------------------------------------------------------------------|
| Effective<br>Date                  | Enter the date the employee became eligible<br>for any change in health benefits associated<br>with this change in time.                             |
| Probationary<br>Period End<br>Date | Enter probationary period end date if change<br>in percent of time affects the probationary<br>period.                                               |
| Next Salary<br>Review Date         | Enter or change next salary review date if applicable.                                                                                               |
| Next Salary<br>Review Type         | Enter or change as applicable.                                                                                                    |
| Home Dept                          | If the employee's home department changes, enter the new department.                                                                                 |

- 1. Press **Enter** to invoke range/value edits.
- 2. This is the last function in the **PCNT** Bundle. Proceed to the *Review* section.

# Review

- 1. Use **F10** or **F11** to navigate through the **PCNT** bundle.
- 2. Make sure you have completed all the required data elements.
- 3. Review all entered data for accuracy and consistency.

### Updating the Employee Database

Press **F5 Update** to display the PAN Subsystem Notification Preparation screen.

### **Consistency Edits**

If there are consistency edits, the Consistency Edit (ECON) screen is automatically displayed. Review all error messages and make the necessary corrections.

#### How to Correct Consistency Errors

From the ECON screen you may:

- Correct errors directly on the ECON screen.
- **F3 Return** to the last data entry function, make any corrections, then do one of the following:
  - Press F5 Update to invoke PAN.
  - Press **F2 Cancel** twice to cancel the update and leave the EDB unchanged.

See *Consistency Edit Messages (ECON)* in <u>Section 1.6, System</u> <u>Messages</u> in this manual for more information and instructions.

## **PAN Preparation**

After pressing **F5 Update** from a data entry screen (if there are no consistency edits) or an ECON screen, you are automatically positioned at the PAN **Comments Entry** screen. From here you can add comments and additional reviewers to the PAN.

- 1. Add a description of the action and any significant details in the **Comments Entry** screen.
- 2. Press **F10 NotfPrep** to display the **Notification Preparation** screen, where you can add reviewers as desired.

- 3. Press **F11 Detail** to display the **Activity Review** screen, where you can review the notification before sending it.
- 4. Press **F5 Update** to complete the update and send the notification.

#### U0007 UPDATE PROCESS COMPLETE

For more information about PANs and additional PAN features, please refer to *Section 1.8, Post Authorization Notification (PAN)*.

### Accessing IMSG

- 1. To access the Message Report Screen go to the **Next Function** field, type IMSG and press **Enter**.
- 2. When the IMSG screen is displayed, review any remaining messages and take the appropriate action.

## **Disposition of Forms**

• Forward forms as indicated on your data collection document.

6.9—10 Percent Change in Time PPS User Manual

Payroll/Personnel System July 2011, University of California, Santa Cruz